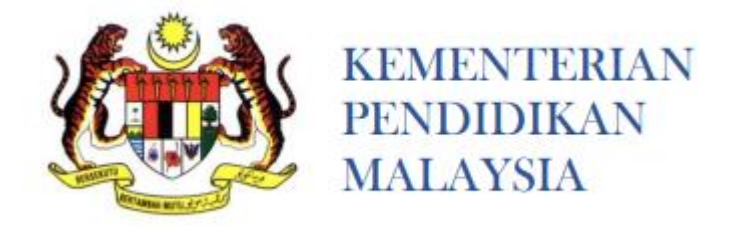

# MANUAL PENGGUNA (IBU BAPA/PENJAGA) SISTEM PERMOHONAN PENEMPATAN MURID BERKEPERLUAN KHAS (EPKHAS) KE TINGKATAN 1 DAN TINGKATAN 4 DI SMPK/SMPKV/KV KENINGAU

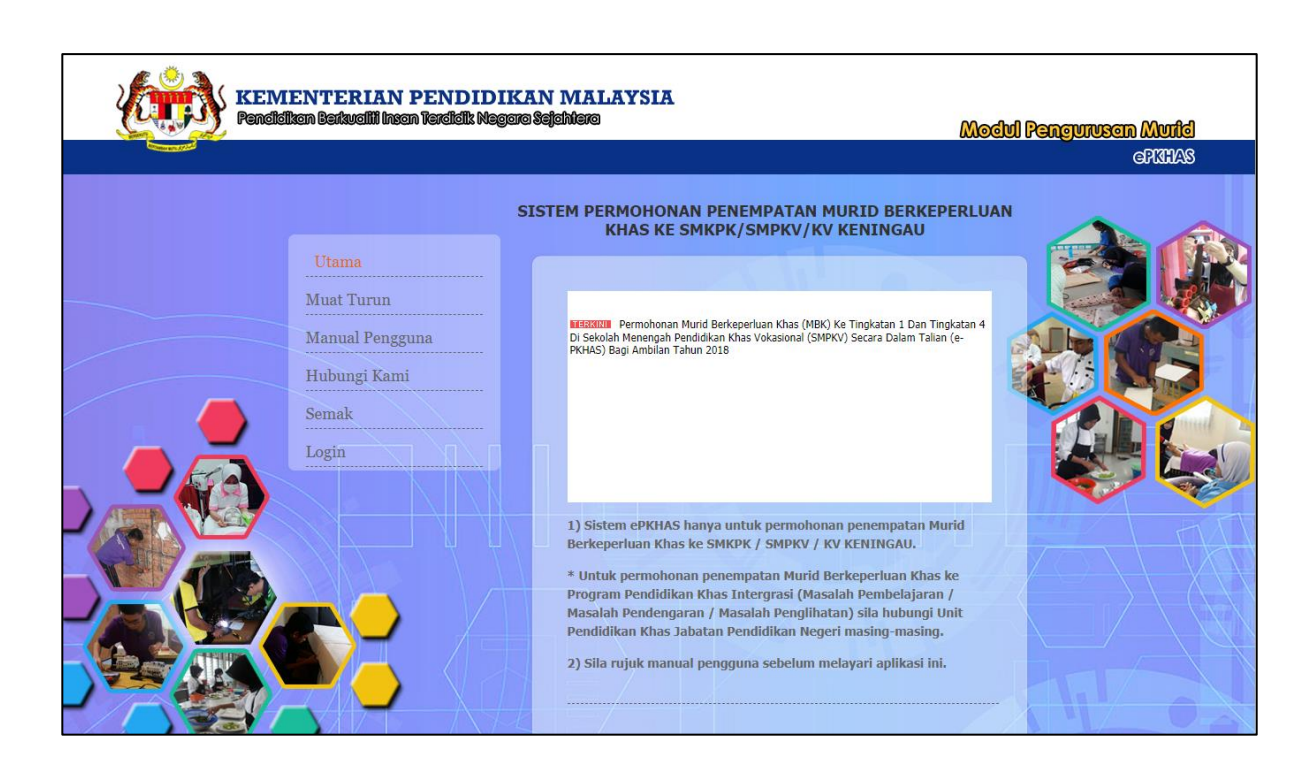

BAHAGIAN PENDIDIKAN KHAS KEMENTERIAN PENDIDIKAN MALAYSIA

# **MANUAL PENGGUNA SISTEM E-PKHAS**

## SILA BACA MANUAL INI DENGAN TELITI SEBELUM MEMBUAT PERMOHONAN

PERHATIAN: Bagi melancarkan permohonan, ibu bapa/penjaga dinasihatkan untuk menggunakan web browser google chrome. Setiap pengguna perlu mendaftar untuk menggunakan sistem ini.

#### Tatacara Permohonan Dalam Talian

#### 1. Layari laman sesawang https://epkhas.moe.gov.my .

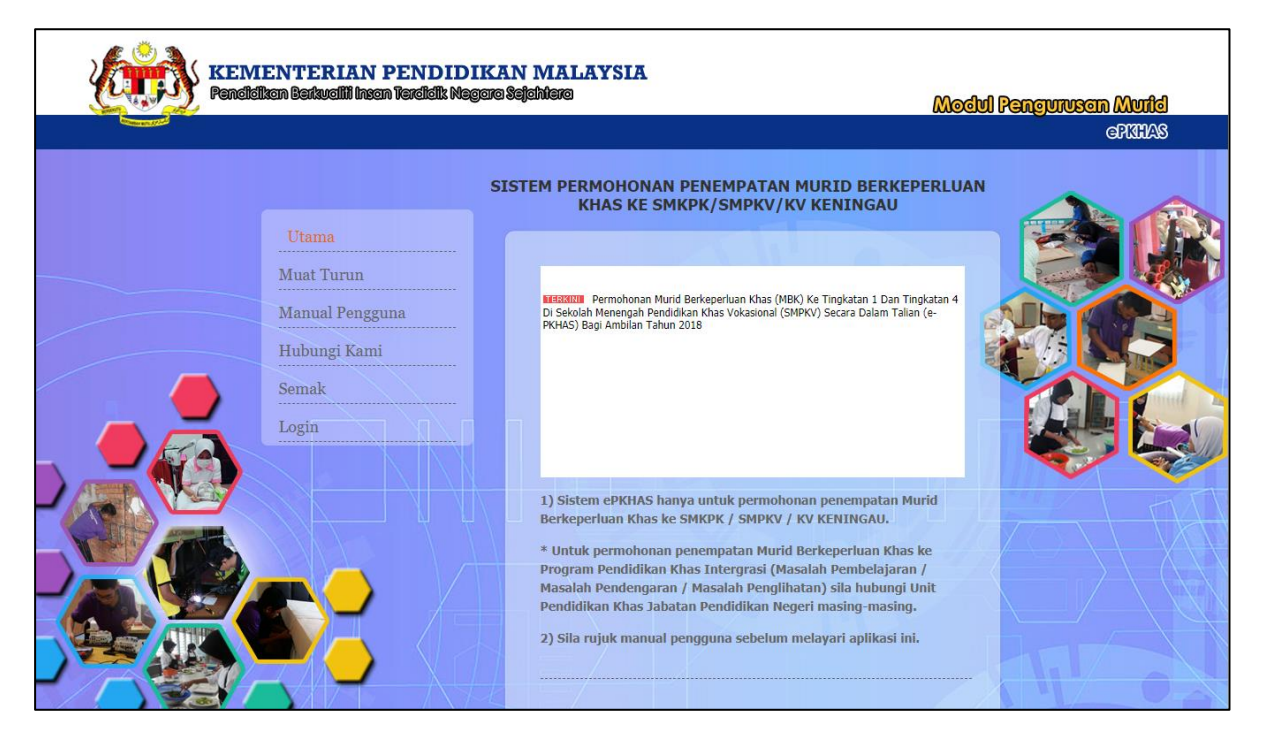

2. Daftar Pengguna (Ibu Bapa/Penjaga).

|             | ENTERIAN PENDID<br>kan Barkualiji Insan Teraildik Nej | IKAN MALAYSIA<br>gara Sejahitara                                             | Modul Pengurusan Murid |
|-------------|-------------------------------------------------------|------------------------------------------------------------------------------|------------------------|
| Comment And |                                                       |                                                                              | GRIHAS                 |
|             |                                                       | SISTEM PERMOHONAN PENEMPATAN MURID BERKER<br>KHAS KE SMKPK/SMPKV/KV KENINGAU | PERLUAN                |
|             | Utama                                                 |                                                                              |                        |
|             | Muat Turun                                            | Login                                                                        |                        |
|             | Manual Pengguna                                       | C Login Pentadbir Sistem                                                     | ALL CAR                |
|             | Hubungi Kami                                          | C Login BPKHAS/JPN                                                           |                        |
|             | Semak                                                 | A Login Sekolah                                                              |                        |
|             | Login                                                 |                                                                              |                        |
|             |                                                       | Login Penemuduga                                                             |                        |
|             |                                                       | Cogin Ibu Bapa/Penjaga                                                       |                        |
|             |                                                       |                                                                              |                        |
|             |                                                       |                                                                              |                        |
|             |                                                       |                                                                              |                        |
|             |                                                       |                                                                              |                        |
|             | <b>The</b> Nr                                         |                                                                              |                        |
|             |                                                       |                                                                              |                        |

a. Klik pada Login dan Pilih Login Ibu Bapa/Penjaga.

| KEMENTERIAN PENDIDIKAN MALAYSIA<br>Pendidikan Berkualili Insan Rezdidik Negara Sejahiera                                                                                                    | Modul Pengurusan Murid |
|----------------------------------------------------------------------------------------------------|------------------------|
|                                                                                                    | CRIMAS                 |
| LOGIN PENGGUNA<br>:IDU BAPA::PENJAGA::<br>Sila masukkan ID Pengguna dan Katalaluan yang berdaftar.<br>No.Mykad/ID Pengguna : admin<br>Katalaluan :<br>Masuk, Kembali<br>Daftar Pengguna Lupa Katalaluan |                        |
| © 2017 Bahagian Pengurusan Maklumat dan Bahagian Pendidikan Khas, Kementerian Pendidikan Mal                                                                                                    | aysia.                 |

b. Untuk pertama kali memasuki sistem ini, Ibu bapa/penjaga wajib mendaftar terlebih dahulu bagi mendapatkan ID Pengguna dan Katalaluan. Sila klik pada perkataan Daftar Pengguna.

Nota: Sekiranya Ibu bapa atau penjaga telah mendaftar dan mempunyai ID Pengguna dan Katalaluan, sila terus login ke dalam sistem.

| KEMEN<br>Penetistiken f                           | TERIAN PENDIDIKAN MALAYSIA<br>barkualih Insan Varalidik Magaro Sejahtaro                                                                                                    | <b>Modul Pengurusan Murid</b><br>ePRINAS                                                |
|---------------------------------------------------|----------------------------------------------------------------------------------------------------|-----------------------------------------------------------------------------------------|
|                                                   | PENDAFTARAN IBU BAPA / PENJAGA         Nama Penuh       : [ITI HAWA BINTI ABDUL HAKIM         No.Mykad       : B01224085646 (ch : 640506057901)         Jantina       : Perempuan ▼         Hubungan       : [bu ▼         Tarikh Lahir       : [24 ▼ ] Disember ▼ ] Tahun[1980         Email       : hawa2211@ymail.com         Katalaluan       :         Soalan Keselamatan       : Slapakah wira di zaman kanak-kanak anda? ▼         Javapan Keselamatan       : batman |                                                                                         |
| 1. Pengguna aplikasi web bertanggungjawab untuk r | © 2017 Bahagian Pengurusan Maklumat dan Bahagian Pendidikan Khas, Kementerian Pendidikan Malaysia.<br>PENAFIAN<br>merahsiakan pengenalan identiti pengguna masing-masing. Kementerian Pendidikan Malaysia, Bahagian Pengurusan Maklumat dan Bahagian Pe<br>Imbal akhat pencerobohan pengenalan identiti pengguna dan isecalahan maklumat yang ditambah alar dikematikin oleh penggu                                                                                          | endidikan Khas lidak bertanggungjawab kepada sebarang masalah ya<br>una dalam aplikasi. |

c. Sila lengkapkan **SEMUA** maklumat butir diri seperti contoh paparan di atas. Setelah semua maklumat lengkap diisi, klik pada butang Daftar untuk mendaftar atau Kembali untuk kembali pada halaman Login.

| 2                                                                                                    | KEWIENTERIAN PENDIDIKAN MALAYSIA<br>Pendidikan Berkudili Insan Terdidik Megara Sejahtera<br>Modul Pengurusa                                                                                 | an Muid                     |
|----------------------------------------------------------------------------------------------------|----------------------------------------------------------------------------------------------------|-----------------------------|
|                                                                                                    |                                                                                                    | GRAAS                       |
| - PENDAFTARAN IBU BAPA / PENJAGA                                                                                            |                                                                                                    | 31 Julai 2017 09:22:35 AM 🕺 |
| Nama<br>No.Mykad<br>Jantina<br>Hubungan<br>Tarikh Lahir<br>Email<br>Katalaluan<br>Soalan Keselamatan<br>Jawapan Keselamatan | SITI HAWA BINTI ABDUL HAKIM<br>: 80122403649<br>FEREMPUAN<br>: IBU<br>: 1980-12-24 00:00:00.0<br>: hawa211@ymail.com<br>: h123456<br>: SIAPAKAH WIRA DI ZAMAN KANAK-KANAK ANDA?<br>: batman |                             |
|                                                                                                    | KEMBALI                                                                                                    |                             |
|                                                                                                    | Hakcipta Terpelihara © 2014 Bahagian Pengurusan Maklumat dan Bahagian Pendidikan Khas, Kementerian Pendidikan Malay:                                                                        | rsia.                       |

- d. Maklumat pendaftaran akan dipaparkan. Pengguna boleh mencetak maklumat pendaftaran dengan klik pada icon pencetak.
- e. Tekan butang KEMBALI untuk kembali pada halaman utama.

| ima         : SITI HAWA BINTI ABDUL HAKIM           imbor Kad Pengenalan         : 801224085545           inina         : PEREMPUAN           ibungan         : IBU           icht Lahir         : 1980-12-24 00:00:0.0           nail         : hawa2211@ymail.com           nail         : 801223085645 |                                                                                                    | PENDAFTARAN IBU BAPA / PENJAGA                                                                                                    |
|----------------------------------------------------------------------------------------------------|----------------------------------------------------------------------------------------------------|----------------------------------------------------------------------------------------------------|
| rengguna : 8012-8030-80<br>talaluan : h12345<br>alan Keselamatan : SIAPAKAH WIRA DI ZAMAN KANAK-KANAK ANDA?<br>wapan Keselamatan : batman                                                                                                    | Nama<br>Nombor Kad Pengenalan<br>Jantina<br>Hubungan<br>Tarikh Lahir<br>Email<br>Id Pengguna<br>Katalaluan<br>Soalan Keselamatan<br>Jawapan Keselamatan | : SITI HAWA BINTI ABDUL HAKIM<br>: 801224085646<br>: PEREMPUAN<br>: IBU<br>: 1980-12-24 00:00:00.0<br>: hawa2211@ymail.com<br>: 801224085646<br>: h123456<br>: SIAPAKAH WIRA DI ZAMAN KANAK-KANAK ANDA?<br>: batman |

f. Klik pada butang CETAK untuk mencetak maklumat pendaftaran atau KELUAR untuk meneruskan dengan proses permohonan secara dalam talian

Nota:

- Pastikan nama yang didaftarkan adalah nama penuh dan no mykad yang betul bagi mengelakkan sebarang masalah ketika pendaftaran.
- Pastikan untuk mengingati katalaluan dan tidak mendedahkan katalaluan kepada orang lain.
- Pengguna juga dinasihatkan untuk mencetak maklumat pendaftaran bagi tujuan simpanan dan rujukan sekiranya terlupa maklumat ID Pengguna atau Katalaluan dan diletakkan ditempat yang selamat agar tidak disalahgunakan oleh individu yang tidak bertanggungjawab.

| KEMENTERIAN PENDIDIKAN MALAYSIA<br>Pendidikan Batkualili Insan Pardidik Negara Sejahtera                                                                                                    | Modul Pengurusan Muild<br>GRIHAS |
|----------------------------------------------------------------------------------------------------|----------------------------------|
| LOGIN PENGGUNA<br>::IBU BAPA::PENJAGA::<br>Sila masukkan ID Pengguna dan Katalaluan yang berdaftar.<br>No.Mykad/ID Pengguna i [01224085646<br>Katalaluan :<br>Masuk Kembali<br>Daftar Pengguna   Lupa Katalaluan |                                  |
| © 2017 Bahagian Pengurusan Maklumat dan Bahagian Pendidikan Khas, Kementerian Pendidikan Mala                                                                                                    | aysia.                           |

# 3. Login Ibu Bapa/Penjaga

a. Klik pada Login Ibu Bapa/Penjaga. Pengguna (ibu bapa/penjaga) perlu memasukkan id pengguna dan katalaluan yang telah didaftarkan. Pastikan Id pengguna dan katalaluan yang dimasukkan adalah tepat. Klik butang Masuk.

| Rend                                                    | VIENTERIAN PENDIDIKAN MALAYSIA<br>Kalkan Berkualih Insan Verdidik Negara Sejahiera | Modul Pengurusan Mutid<br>GRUHAS               |
|---------------------------------------------------------|------------------------------------------------------------------------------------|------------------------------------------------|
| :: Anda Login Sebagai ::<br>IBUBAPA/PEMOHON/<br>DENIACA | Masukkan NoKP Murid                                                                |                                                |
| KELUAR                                                  | Bil No KP Nama                                                                     | Ubah Cetak Padam Status                        |
|                                                         | © 2017 Bahagian Pengurusan Maklumat dan Bahagian Pend                              | lidikan Khas, Kementerian Pendidikan Malaysia. |

a. Untuk meneruskan permohonan, masukkan nombor kad pengenalan 12 digit murid tanpa tanda sempang ( - ). dan klik Tambah Rekod. (Contoh no kp: 001122081010).

|                                                                  |                                                        | Kembali                                                                                                    |  |  |
|------------------------------------------------------------------|--------------------------------------------------------|----------------------------------------------------------------------------------------------------|--|--|
| :: Anda Login Sebagai ::                                         |                                                        | PERMOHONAN KE TINGKATAN 4                                                                                                    |  |  |
| IBUBAPA/PEMOHON/<br>PENJAGA                                      |                                                        |                                                                                                    |  |  |
|                                                                  | - PILIHAN SEKOLAH DAN PROGRAM PENGAJIAN                | MARLOWAT MORID                                                                                                    |  |  |
| :: Butir Dilengkapkan ::<br>Maklumat Murid                       | 1. *Ketidakupayaan Murid : Ketidakupayaan P            | endengaran Y                                                                                                    |  |  |
| Maklumat Ibu Bapa/Penjaga                                        | 2. *Sekolah Pilihan C SMPKV KUANTAN, PAHANG (ASRAMA) * |                                                                                                    |  |  |
| Maklumat Akademik/Kemahiran     Renglibatan Kokurikulum/ Jawatan | "Saringan kemasukan<br>PEMBUATAN PAS                   | ke Tingkatan 4 Sekolah Menengah Pendidikan Khas Vokasional akan dijalankan disekolah yang telah dipilih oleh pemohon<br>TRI                          |  |  |
| Maklumat Displin                                                 | (Perhatian!! Kemaskini                                 | i jenis sekolah hanya boleh dibuat selepas memilih kategori murid)                                                                                   |  |  |
| Pengesahan                                                       |                                                        |                                                                                                    |  |  |
| Kembali                                                          |                                                        | Choose File No file chosen<br>Perhatian: Sila masukkan gambar berukuran passport                                                                     |  |  |
|                                                                  | 4. Nama Murid                                          | : SHARULHAFIZ BIN ZULKIFLI                                                                                                    |  |  |
|                                                                  | 5. No. Kad Pengenalan                                  | : 021101121180                                                                                                    |  |  |
|                                                                  | 6. Status Pendaftaran OKU                              | 🗧 🖲 Kad Pendaftaran OKU 💿 Pengesahan Pengamal Perubatan                                                                                              |  |  |
|                                                                  |                                                        | No.Pendaftaran OKU : LD060000                                                                                                    |  |  |
|                                                                  | 7. Jantina                                             | : LELAKI                                                                                                    |  |  |
|                                                                  | 8. Tarikh Lahir                                        | : 01/11/2002                                                                                                    |  |  |
|                                                                  | 9. Kaum                                                | : BUMIPUTERA SABAH                                                                                                    |  |  |
|                                                                  | 10. Agama                                              | : ISLAM                                                                                                    |  |  |
|                                                                  | 11. Tingkatan Tertinggi                                | : 3                                                                                                    |  |  |
|                                                                  | 12. Nama Sekolah Terkini                               | :                                                                                                    |  |  |
|                                                                  | 13. Alamat Sekolah                                     | : KM.8,JLN.SILAM KG.TERUSAN LAHAD DATU                                                                                                    |  |  |
|                                                                  | 14. Bandar                                             | : LAHAD DATU                                                                                                    |  |  |
|                                                                  | 15. Poskod                                             | : 91116                                                                                                    |  |  |
|                                                                  | 16. Negeri                                             | : SABAH                                                                                                    |  |  |
|                                                                  |                                                        | KENCING MANIS                                                                                                    |  |  |
|                                                                  | 17. •Menghidap Sakit Kronik? • Ya 🔾 Tidak              | Choose File   No file Chosen     Perhatian: Sila scan surat pengesahan doktor dan simpan dalam format GIF/JPG/PDF sebelum upload     sakitKronik2.no |  |  |
|                                                                  | 18. •Memiliki kecacatan lain? 🔾 Ya 🖲 Tidak             | : Sila Pilih 🔻                                                                                                    |  |  |
|                                                                  |                                                        | Halaman Seterusnya                                                                                                    |  |  |
|                                                                  |                                                        | ,                                                                                                    |  |  |
|                                                                  | © 2017 Bahagian Pengurusan Maklun                      | nat dan Bahagian Pendidikan Khas, Kementerian Pendidikan Malaysia.                                                                                   |  |  |

- b. Contoh borang permohonan Tingkatan 4 dipaparkan seperti diatas.
- c. Lengkapkan semua maklumat di halaman Maklumat Murid.
- d. Pilih jenis ketidakupayaan murid, sekolah pilihan dan kursus pilihan daripada senarai pilihan yang telah disediakan.
- e. Masukkan gambar yang berukuran passport dan fail gambar hendaklah dalam format jpeg sahaja. Klik Browse untuk upload gambar.

f. Sekiranya pemohon menghidapi sebarang penyakit dan mempunyai surat pengesahan daripada doktor yang memeriksa, pengguna boleh imbas (scan) surat dan upload (muat turun) surat pengesahan tersebut. Klik pada butang Browse untuk upload fail tersebut.

|                                                                                                    |                                                                                                    | Kembali |  |  |  |  |
|----------------------------------------------------------------------------------------------------|----------------------------------------------------------------------------------------------------|---------|--|--|--|--|
| :: Anda Login Sebagai ::                                                                                                    | PERMOHONAN KE TINGKATAN 4                                                                                                    |         |  |  |  |  |
| IBUBAPA/PEMOHON/<br>PENJAGA                                                                                                    |                                                                                                    |         |  |  |  |  |
| :: Butir Dilengkapkan ::<br>Maldumat Murid<br>Maldumat Ibu BapaiPenjaga<br>Maldumat Akademik/Kemahiran<br>Penglistan Kokurikulum/Javatan<br>Maldumat Depin<br>Pengesahan<br>Kembali | BUTR: BUTR: BU BAPA / PENJAGA         19. **Nama Ibu Bapa / Penjaga       :         SITT HAWA BINTI ABDUL HAKIM         20. **No KP Ibu Bapa / Penjaga       :         801224085646         21. **Pekerjaan       :         22. **Pendapatan Sebulan (RM)       :         23. **Bilangan Anak       :         24. **Pemohon anak ke       :         25. **Kewarganegaraan ibu bapa/penjaga       :         26. **Alamat Rumah       :         27. **Bandar       :         28. **Poskod       :         91177       :         29. **Negeri       :         30. No. Telefon (Rumah)       :         21. **No. Telefon (Bimbit)       :         019-3519000       (ch: :03-s8941000)         32. **No. Telefon (Bimbit)       :         19. **No. Telefon (Bimbit)       :         19. **No. Telefon (Bimbit)       :         19. **No. Telefon (Bimbit)       :         19. **No. Telefon (Bimbit)       :         19. **No. Telefon (Bimbit)       : |         |  |  |  |  |
|                                                                                                    | 💭 2017 Bahagian Pengurusan Maklumat dan Bahagian Pendidikan Khas, Kementerian Pendidikan Malaysia.                                                                                                    |         |  |  |  |  |

g. Klik Halaman Seterusnya untuk mengisi maklumat ibu bapa/penjaga.

- Lengkapkan SEMUA maklumat di halaman Maklumat Ibu Bapa/Penjaga bagi yang bertanda (\*).
- i. Klik Halaman Seterusnya untuk mengisi maklumat akademik dan kemahiran atau Halaman Sebelumnya untuk kembali pada halaman Maklumat Murid.

| :: Anda Login Sebagai ::                   |                                                                                                    | Kembali |  |  |
|--------------------------------------------|----------------------------------------------------------------------------------------------------|---------|--|--|
| IBUBAPA/PEMOHON/<br>PENJAGA                |                                                                                                    |         |  |  |
| :: Butir Dilengkapkan ::<br>Maklumat Murid | MAKLUMAT AKADEMIK MAKLUMAT AKADEMIK 33. Keputusan Peperiksaan: PERCUBAAN PT3                       |         |  |  |
| Maklumat Akademik/Kemahiran                | Bil Mata Pelajaran Gred                                                                            |         |  |  |
| Penglibatan Kokurikulum/Jawatan            | 1 BAHASA MELAYU T A T                                                                              |         |  |  |
| Pengesahan                                 | 2 BAHASA INGGERIS                                                                                  |         |  |  |
| Kembali                                    | 3 SEJARAH T B                                                                                      |         |  |  |
|                                            | 4 GEOGRAFI T B T                                                                                   |         |  |  |
|                                            | 5 MATHEMATICS T                                                                                    |         |  |  |
|                                            | 6 SCIENCE • B •                                                                                    |         |  |  |
|                                            | 7 KEMAHIRAN HIDUP BERSEPADU KT • B •                                                               |         |  |  |
|                                            | 8 PENDIDIKAN ISLAM                                                                                 |         |  |  |
|                                            | 9 BAHASA ARAB                                                                                      |         |  |  |
|                                            | Tahun Peperiksaan : 2017<br>Kosongkan Maklumat Akademik                                            |         |  |  |
|                                            | AEMARIIKAN<br>34. Bidang Kemahiran : (Contoh : Memasak, Menjahit dan lain-lain)                    |         |  |  |
|                                            | 1) MELUKIS                                                                                         |         |  |  |
|                                            | 2)                                                                                                 |         |  |  |
|                                            | Halaman Sebelumnya Halaman Seterusnya                                                              |         |  |  |
|                                            |                                                                                                    |         |  |  |
|                                            | © 2017 Bahagian Pengurusan Maklumat dan Bahagian Pendidikan Khas, Kementerian Pendidikan Malaysia. |         |  |  |

j. Lengkapkan maklumat di halaman Maklumat Akademik dan Kemahiran.

k. Klik Halaman Seterusnya untuk mengisi Maklumat Kokurikulum dan Jawatan atau Halaman Sebelumnya untuk kembali pada halaman Maklumat Ibu Bapa/Penjaga.

| Anua Login Sebagai              |     |                              | PE                             | RMOHONAN KE                                                                                                    | TINGKATA                                          | N 4              |            |        |           |
|---------------------------------|-----|------------------------------|--------------------------------|----------------------------------------------------------------------------------------------------|---------------------------------------------------|------------------|------------|--------|-----------|
| IBUBAPA/PEMOHON/<br>PENJAGA     |     |                              | DENO                           |                                                                                                    |                                                   | 14/4 TA 11       |            |        |           |
|                                 | DE  | NGUPATAN DALAM KO KUPIKULUM  | PENGL                          | IBAIAN KOKURIKU                                                                                                    | JLUW DAN JA                                       | WAIAN            |            |        |           |
| :: Butir Dilengkapkan ::        |     | NGEIBATAN DALAM KO-KORIKOLOM |                                |                                                                                                    | Dealersheet                                       |                  | Tabua      |        |           |
| Maklumat Murid                  | 35. | D00 TIADA                    | st<br>? ▼                      | Sila Pilih                                                                                                    | <ul> <li>Peringkat</li> <li>Sila Pilih</li> </ul> |                  | Tanun<br>▼ | Tambah |           |
| Maklumat Akademik/Kemahiran     |     | Bil Nama K                   | alah                           | lawatan                                                                                                    |                                                   | Deringkat        |            | Tahun  | Buand     |
| Penglibatan Kokurikulum/Jawatan |     | 1 KELAB USAHAWAN             |                                | AJK                                                                                                    |                                                   | PERINGKAT SEKOLA | \H         | 2017   | ¥         |
| Maklumat Displin                | 36. | Nama Permainan               | Peringkat                      | Tahun                                                                                                    |                                                   |                  |            |        |           |
| Pengesahan                      |     | TIADA                        | Sila Pilih                     | ▼ Tar                                                                                                    | mbah                                              |                  |            |        |           |
| Kembali                         |     | Bil Nama Pemainan            | / Jenis Acara                  |                                                                                                    | Peringkat                                         |                  |            | Tahun  | Buang     |
|                                 |     | 1 CATUR                      |                                |                                                                                                    | PERINGKAT SEKOL                                   | .AH              |            | 2016   | *         |
|                                 | 37. | Nama Badan Beruniform        | Jawatan                        |                                                                                                    | Peringkat                                         | Tah              | iun        |        |           |
|                                 |     | TIADA                        | <ul> <li>Sila Pilih</li> </ul> | · · · · · · · · · · · · · · · · · · ·                                                                                                    | / Sila Pilih                                      | •                | lamba      | h      |           |
|                                 |     | Bil Nama Badan B             | Beruniform                     | Jawatan                                                                                                    |                                                   | Peringkat        |            | Tahun  | Buang     |
|                                 | 38. | Nama Kursus                  | Pe                             | nganjur                                                                                                    |                                                   | Tahun            |            |        |           |
|                                 |     |                              |                                |                                                                                                    |                                                   |                  | Tan        | nbah   |           |
|                                 |     | Bil Nama Kursus/Pi           | ogram                          | F                                                                                                    | Penganjur                                         |                  | Tahu       | n Sta  | tus Buang |
|                                 |     |                              |                                |                                                                                                    |                                                   |                  |            |        |           |
|                                 |     |                              |                                |                                                                                                    |                                                   |                  |            |        |           |
|                                 | 1A  |                              |                                |                                                                                                    |                                                   |                  |            |        |           |
|                                 | 30  | Jawatan Yang Di Sandang      |                                | Tahun                                                                                                    |                                                   |                  |            |        |           |
|                                 | 55. | Sila Pilih                   |                                | Tanun                                                                                                    | Tambah                                            |                  |            |        |           |
|                                 |     | Bil                          | 19                             | watan                                                                                                    |                                                   | Tahun            |            | Busna  |           |
|                                 |     | 0                            | 50                             | in the second second se |                                                   | Tanun            |            | ouung  |           |
|                                 |     |                              |                                |                                                                                                    |                                                   |                  |            |        |           |
|                                 |     |                              |                                | Halaman Sebelumnya H                                                                                                    | alaman Seterusnya                                 |                  |            |        |           |
|                                 |     |                              |                                |                                                                                                    |                                                   |                  |            |        |           |

- I. Lengkapkan maklumat di halaman Penglibatan Kokurikulum dan Jawatan.
- m. Masukkan maklumat Penglibatan Dalam Kokurikulum dan Jawatan Disandang. Klik pada butang TAMBAH untuk memasukkan atau menambah maklumat.
- n. Klik icon Buang sekiranya ingin memadam maklumat yang telah dimasukkan.
- o. Klik Halaman Seterusnya untuk mengisi Maklumat Displin atau Halaman Sebelumnya untuk kembali pada halaman Maklumat Akedemik dan Kemahiran.

| KEMI<br>Pendidit                                                                                                    | ENTERIAN PENDIDIKAN MALAYSIA<br>an Berkudili Inan Terdidik Negara Sejatikera<br>Modivi Pengurusan Murid<br>erkilas                                   |
|----------------------------------------------------------------------------------------------------|----------------------------------------------------------------------------------------------------|
| :: Anda Login Sebagai ::<br>IBUBAPA/PEMOHON/<br>PENJAGA<br>:: Butir Dilengkapkan ::<br>:: Maklumat Mund<br>Maklumat Ibu Bapa/Penjaga<br>Maklumat Akademik/Kemahiran<br>Pengibatan Kokurikulum/Jawatan<br>Maklumat Dispin<br>Pengesahan<br>Kembali | Kembali         MAKLUMAT DISPLIN         40.       Pernahkah murid ini terlibat dengan salahlaku displin berat di sekolah ini.         Tidak       • |
|                                                                                                    | 🕲 2017 Bahagian Pengurusan Maklumat dan Bahagian Pendidikan Khas, Kementerian Pendidikan Malaysia.                                                   |

- p. Masukkan **Maklumat Disiplin** murid dengan memilih YA atau TIDAK. Jika YA, masukkan maklumat salahlaku disiplin yang pernah dilakukan.
- q. Klik Halaman Seterusnya untuk Membuat Pengesahan Permohonan atau Halaman Sebelumnya untuk kembali pada halaman Penglibatan Kokurikulum dan Jawatan.

r. Pilih YA atau TIDAK bagi mengesahkan permohonan secara dalam talian dan klik Hantar Permohonan.

#### Nota:

- Pastikan kesemua maklumat lengkap diisi. Status maklumat samada lengkap atau tidak lengkap diisi boleh disemak di sebelah kiri menu halaman sistem.
- Ibu bapa/penjaga disarankan untuk membuat semakan maklumat sebelum membuat pengesahan.

| Rendiciti                                                                                                    | ENTERIAN PENDIDI<br>an Barkualifi Insan Fardidik Magi                                                                                                    | 10.22.70.138 says:<br>Permohonan ada telah berjaya dihantar.                                                                                | ОК                                                            | <b>Modul Pengurusan Murid</b><br>erkiyas |
|----------------------------------------------------------------------------------------------------|----------------------------------------------------------------------------------------------------|----------------------------------------------------------------------------------------------------|---------------------------------------------------------------|------------------------------------------|
| :: Anda Login Sebagai ::<br>IBUBAPA/PEMOHON/<br>PENJACA<br>:: Butir Dilengkapkan ::<br>· Maklumat Nund<br>· Maklumat Nund<br>· Maklumat Akademik/Kemahiran<br>· Penglibatan Kokurikulum/Jawatan<br>· Penglesahan<br>· Kembali | PENGESAHAN<br>Saya mengaku telah menyemak<br>a) Segala butir-butir yang dinyat<br>b) Salinan sijil-sijil yang disertak<br>Sila klik "Ya" untuk pengesahan (<br>Pengesahan Ibu Bapa / Penjaga"<br>® Ya © Tidak | PERMOH<br>serta mengesahkan bahawa :<br>akan di atas adalah benar dan betul.<br>an adalah benar dan betul.<br>fan "Tidak" untuk sebaliknya. | ONAN KE TINGKATA<br>PENGESAHAN<br>Halaman Sebelumnya Hantar F | Kembali<br>AN 4                          |
|                                                                                                    | © 2017 Bahag                                                                                                    | jian Pengurusan Maklumat dan Bahagian Pen                                                                                                   | didikan Khas, Kementerian Pendidikan                          | Malaysia.                                |

s. Paparan mesej permohonan telah berjaya dihantar.

| KEMENTERIAN PENDIDIKAN MALAYSIA<br>Pendidikan Barkualili Insan Terdidik Negara Sejahtera<br>Modul Pengurusan Murid<br>CPKHAS |     |              |                          |  |  |      |       |       |         |  |  |
|----------------------------------------------------------------------------------------------------|-----|--------------|--------------------------|--|--|------|-------|-------|---------|--|--|
|                                                                                                    |     |              |                          |  |  |      |       |       |         |  |  |
| :: Anda Login Sebagai :: Masukkan NoKP Murid: Tambah Rekod                                                                   |     |              |                          |  |  |      |       |       |         |  |  |
| IBUBAPA/PEMOHON/                                                                                                    | Bil | No KP        | Nama                     |  |  | Ubah | Cetak | Padam | Status  |  |  |
| PENJAGA                                                                                                    | 1   | 021101121180 | SHARULHAFIZ BIN ZULKIFLI |  |  |      |       |       | Lengkap |  |  |
| KELUAR                                                                                                    |     |              | ·                        |  |  |      |       |       |         |  |  |
| © 2017 Bahagian Pengurusan Maklumat dan Bahagian Pendidikan Khas, Kementerian Pendidikan Malaysia.                           |     |              |                          |  |  |      |       |       |         |  |  |

- t. Senarai permohonan akan dipaparkan.
- u. Sekiranya pengguna ingin :-
  - Mengemaskini maklumat yang telah dimasukkan, klik pada icon Ubah.
     Ibu bapa/penjaga boleh membuat perubahan kepada maklumat yang telah dimasukkan dengan menekan butang UBAH selagi dalam tempoh permohonan secara dalam talian dibuka.
  - ii. Mencetak maklumat permohonan murid, klik pada icon Cetak.
  - iii. Memadamkan maklumat yang dimasukkan, klik pada icon Padam.
- v. Status **LENGKAP** atau **TIDAK LENGKAP** akan dipaparkan berdasarkan borang permohonan yang diisi.

| A. P      | ILIHAN SEKOLAH DAN PROGRAM                       | PENGAJIAN                                            |  |  |  |  |
|-----------|--------------------------------------------------|------------------------------------------------------|--|--|--|--|
| 1.        | Ketidakupayaan : KETIDAKU                        | PAYAAN PENDENGARAN                                   |  |  |  |  |
| 2.        | Sekolah Pilihan : SMPKV KUANTAN, PAHANG (ASRAMA) |                                                      |  |  |  |  |
| з.        | Kursus Ditawarkan : PEMBUATAN PASTRI             |                                                      |  |  |  |  |
|           |                                                  |                                                      |  |  |  |  |
| в. в<br>4 | Nama Murid                                       | · SHARIII HAETZ BIN ZIII KTELI                       |  |  |  |  |
| 5.        | Nombor Kad Pengenalan                            | : 021101121180                                       |  |  |  |  |
| 6.        | Status Pendaftaran OKU                           | : KAD PENDAFTARAN OKU - NO.PENDAFTARAN OKU :LD060000 |  |  |  |  |
| 7.        | Jantina                                          | : LELAKI                                             |  |  |  |  |
| 8.        | Tarikh Lahir                                     | : 01-NOV-2002                                        |  |  |  |  |
| 9.        | Kaum                                             | : BUMIPUTERA SABAH                                   |  |  |  |  |
| 10.       | Agama                                            | : ISLAM                                              |  |  |  |  |
| 11.       | Tingkatan Tertinggi                              | : 3                                                  |  |  |  |  |
| 12.       | Nama Sekolah Terkini                             | : SMK TERUSAN                                        |  |  |  |  |
| 13.       | Alamat Sekolah                                   | : KM.8, JLN.SILAM KG. TERUSAN LAHAD DATU             |  |  |  |  |
| 14.       | Bandar                                           | : LAHAD DATU                                         |  |  |  |  |
| 15.       | Poskod                                           | : 91116                                              |  |  |  |  |
| 16.       | Negeri                                           | : SABAH                                              |  |  |  |  |
| 17.       | Penyakit                                         | : YA. KENCING MANIS                                  |  |  |  |  |
| 18.       | Kecacatan Lain                                   | : TIDAK.                                             |  |  |  |  |

w. Contoh paparan bagi cetakan permohonan.

Nota :

- Pastikan permohonan telah lengkap diisi dan berstatus **LENGKAP** bagi mengelakkan sebarang masalah permohonan.
- Permohonan yang telah lengkap perlu dicetak dan bawa semasa sesi saringan dijalankan.

## 4. Lupa Katalaluan

| Rementerian<br>Pendidikan Berkualili Insa | <b>Modul Pengurusen Mutid</b><br>ertitias |                                                            |     |
|-------------------------------------------|-------------------------------------------|------------------------------------------------------------|-----|
|                                           | Nambar Vod Rassanslan                     |                                                            |     |
|                                           | Soalan Keselamatan                        | SIAPAKAH WIRA DI ZAMAN KANAK-KANAK ANDA?                   |     |
|                                           | Jika anda masih meng                      | ngat katalaluan Kembali                                    |     |
| ¢                                         | 2017 Bahagian Pengurusan Maklumat d       | an Bahagian Pendidikan Khas, Kementerian Pendidikan Malays | ia. |

- a. Sekiranya pengguna terlupa katalaluan, sila jawab soalan keselamatan seperti contoh di atas mengikut soalan keselamatan yang telah diisi semasa pendaftaran pengguna.
- b. Klik Ingat Katalaluan. Maklumat id dan katalaluan pengguna akan dipaparkan.

## 5. Lupa ID Pengguna dan Katalaluan

| KEMENTERIAN PEN<br>Pendidikan Bentualili Insan Terd | Modul Pengurusan Murid                    |                                           |                |
|-----------------------------------------------------|-------------------------------------------|-------------------------------------------|----------------|
| AT COMMON                                           |                                           |                                           | CPINAS         |
|                                                     | LUPA ID PENC<br>Nombor Kad Pengenalan     | GUNA/KATA LALUAN<br>801224085646          |                |
|                                                     | Email                                     | hawa2211@ymail.com                        |                |
|                                                     | Side passion meRWINEL of all science from | Email Kembali                             |                |
| © 2017 B                                            | ahagian Pengurusan Maklumat dan Baha      | ngian Pendidikan Khas, Kementerian Pendid | ikan Malaysia. |

a. Sekiranya pengguna terlupa Id atau katalaluan, masukkan nombor kad pengenalan dan email pengguna seterusnya klik Hantar Email. Maklumat pendaftaran akan dihantar kepada email pengguna .

Nota :

- Pastikan pengguna memasukkan no kad pengenalan dan email pengguna yang berdaftar dengan sistem sahaja.
- Sekiranya masih terdapat masalah untuk log masuk ke sistem emailkan kepada aduanepkhas.moe.gov.my.